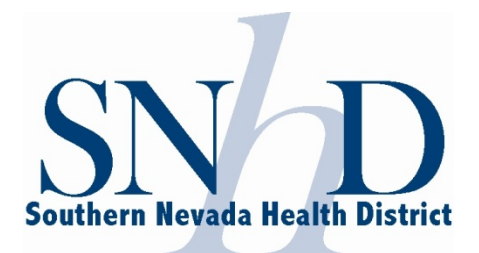

## PAYING AN ENVIRONMENTAL HEALTH INVOICE

To pay any fee related to food operations due to SNHD, please contact the Food Operations desk at 702-759-1110. Obtain an invoice number from the Food Operations desk, or you can find your invoice number if you have a copy of your invoice:

| sho   | Remittance Address:<br>SOUTHERN NEVADA HEALTH DISTRICT<br>PO Box 845688<br>LOS ANGELES CA 90084-5688<br>FedEx/UPS/DHL/Etc. to:<br>280 S. Decatur Blvd<br>Las Vegas NV 89107<br>If you have any questions please call 702,759,0588<br>Pay online at: http://snhd.info/eh/payment | Invoice/Receipt                                                  | P <u>unt Due</u><br>0.00<br>/R ID<br>/F HEALTH, THK<br>DUE DATE. |
|-------|----------------------------------------------------------------------------------------------------|------------------------------------------------------------------|------------------------------------------------------------------|
| то:   | EIN 88-0151573 www.southernnevadahealthdistrict.org                                                                                                    | Billing period : 07/01/2016 - 06/30/2017<br>Owner ID Rec<br>RP98 | Page 1 of 1<br><u>:eipt No</u><br>:0006784                       |
| ATTN: | Health                                                                                                    | Permit and Plan Review Fees are <u>NOT</u> Refundable. No        | exceptions.                                                      |

Entered By: EE7000619 /5022

Invoice numbers start with "IN" and are followed by seven numbers; for example, IN1234567. When you have the invoice number of the invoice that is to be paid, go to SNHD's website's main page:

http://www.southernnevadahealthdistrict.org/

Alternatively, you can go directly to the payment page at:

http://snhd.info/eh/payment

RE :

On the left side of the site, under "Popular Searches," find a link named "Pay an Environmental Health (EH) Invoice."

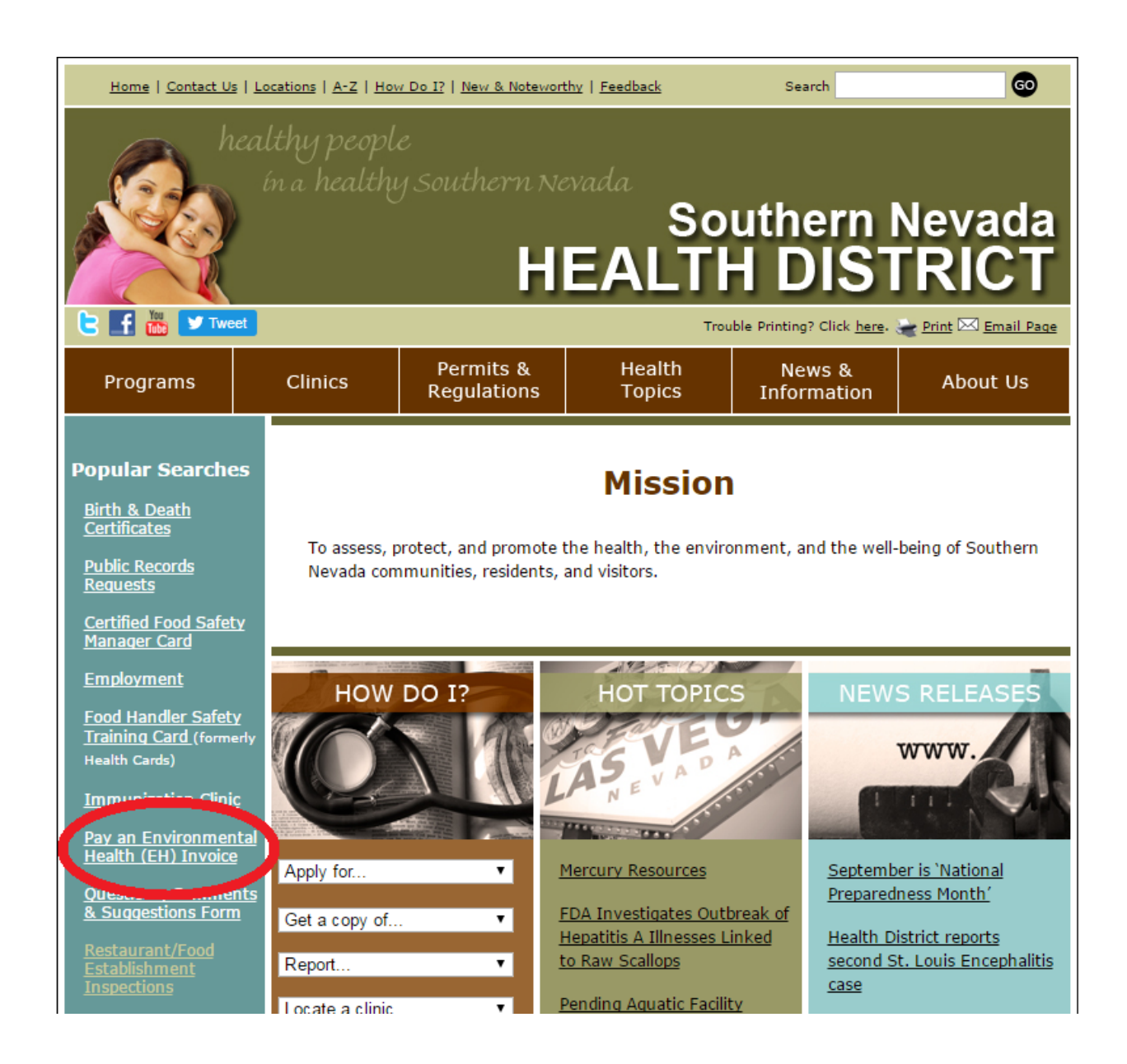

If the address for the payment page URL was directly entered, please proceed to the next page.

| Home   Contact Us   Locations   A-Z   How Do 1?   New & Noteworthy   Feedback Search |                      |                                      |                  |                       |          |  |  |  |
|--------------------------------------------------------------------------------------|----------------------|--------------------------------------|------------------|-----------------------|----------|--|--|--|
| healthy people<br>in a healthy Southern Nevada<br>Southern Nevada<br>HEALTH DISTRICT |                      |                                      |                  |                       |          |  |  |  |
| Click here. 🛬 Print 🖂 Email Page                                                     |                      |                                      |                  |                       |          |  |  |  |
| Programs                                                                             | Clinics              | Permits &<br>Regulations             | Health<br>Topics | News &<br>Information | About Us |  |  |  |
| <u>EC Portal</u><br>Invoice Payment                                                  | Envi<br>Please ent   | Environmental Health Invoice Payment |                  |                       |          |  |  |  |
| Complaints                                                                           | Your Invoi<br>Submit | ce #                                 |                  |                       |          |  |  |  |

After arriving at the payment page, input the Invoice Number into the provided field and submit.

After submitting your invoice, please review the information specific to your invoice. If there is any incorrect information, please contact your Health Inspector or call 702-759-1110 for assistance in correcting any mistake.

If the information is correct, proceed to the payment page. Choose your payment method and complete the transaction.

Thank you for using the online payment option.